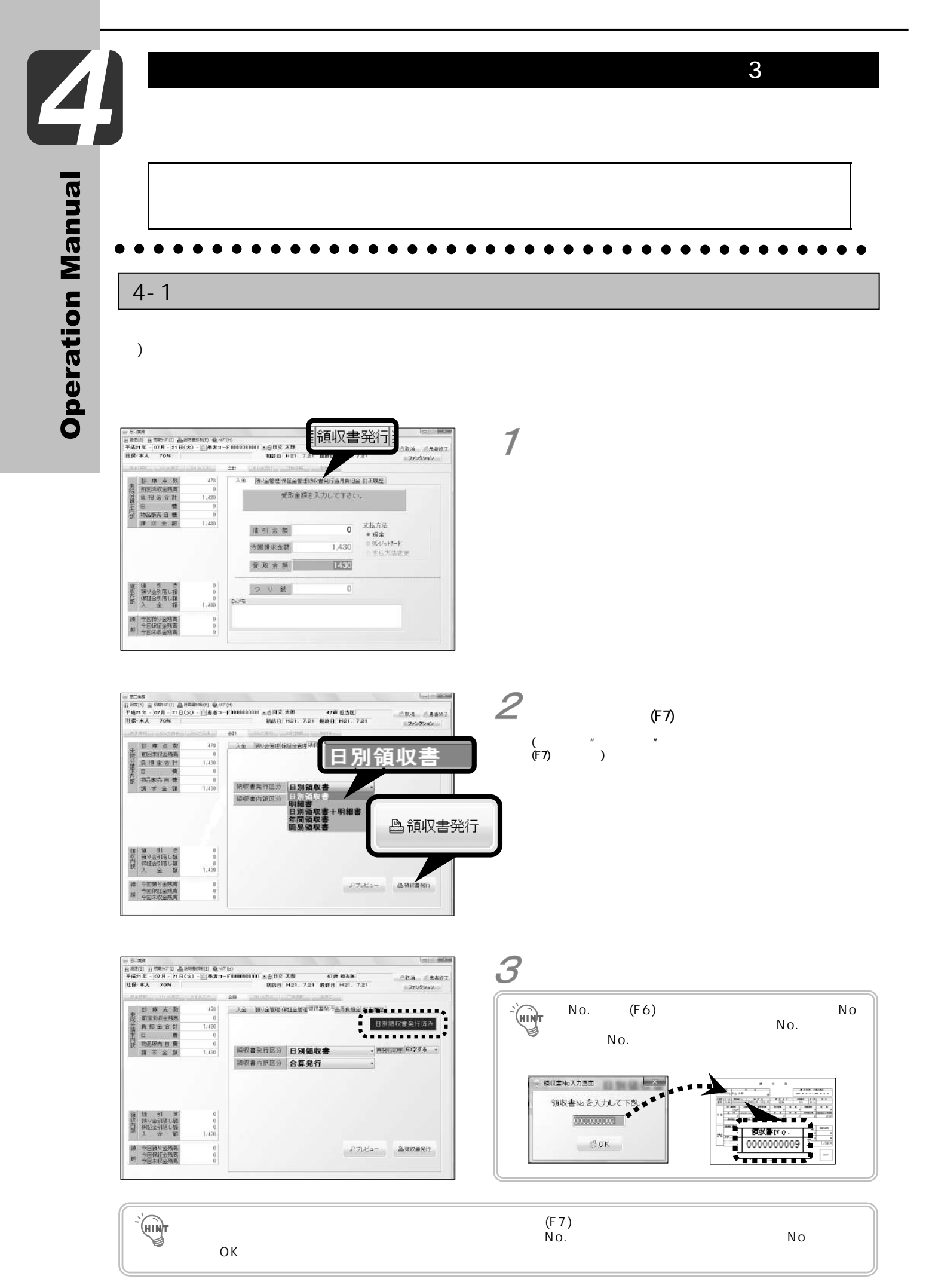

## ● 領収書出力イメージ

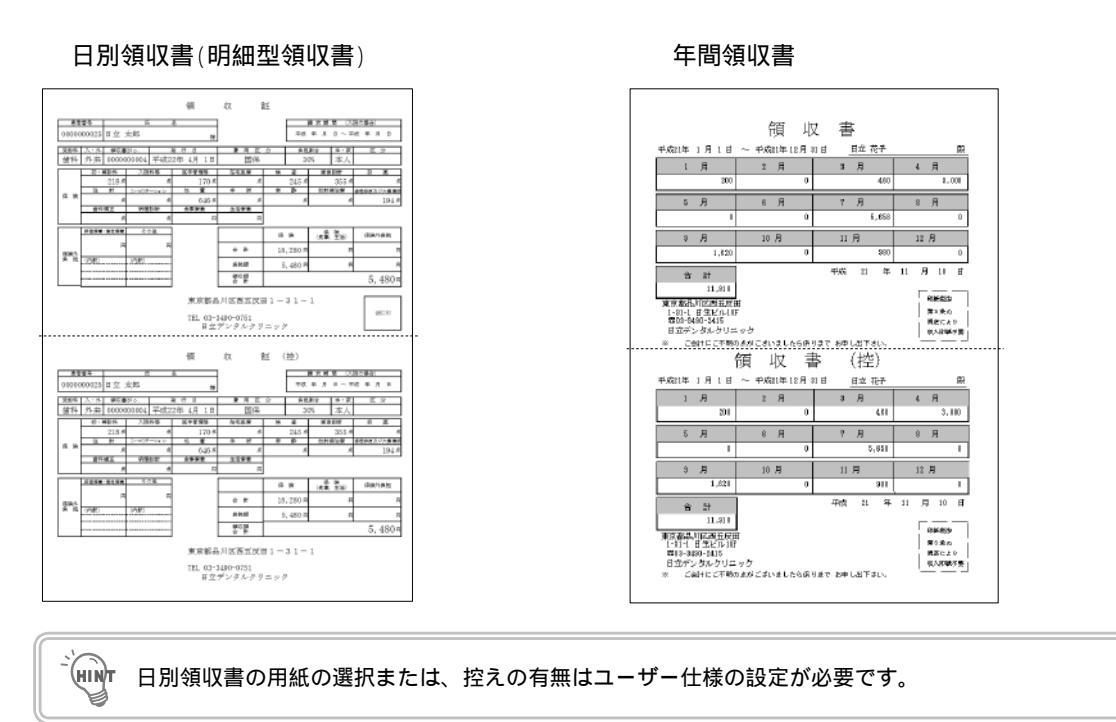

日別領収書の用紙の選択または、控えの有無はユーザー仕様の設定が必要です。

-`HINT クレジットカードでの入金があった場合は、日別領収書に但書きが印字されます。

|                | (74 119)     | (保))<br>(食奉,生活) | 保険外負担   |
|----------------|--------------|-----------------|---------|
| 송 하            | 1,820円       | Ħ               | я       |
| 負担額            | 550 <b>m</b> | Ħ               | Ħ       |
| 104220<br>8 11 |              |                 | 5508    |
| E 81           | (値し、         | クレジットカー         | ド決済をして) |

● 明細書出力イメージ

「領収書発行区分」で"日別領収書+明細書"/"明細書"を選択した場合は下図のように印刷されます。

明細書

## 日別領収書 + 明細書

| 領 収 証                                                                                                    |                                         |                                                                                              |                                                                                                    |
|----------------------------------------------------------------------------------------------------|-----------------------------------------|----------------------------------------------------------------------------------------------|----------------------------------------------------------------------------------------------------|
| 通貨店 中 点 通貨店 (回信) (回信) (回信) (回信) (回信) (回信) (回信) (回信) (回信) (回信) (回信) (回信) (回信) (回信) (回信) (回信) (回信) (回信) (回信) (回信) (回信) (回信) (回信) (回信) (回信) (回信) (回信) (回信) (回信) (回信) (回信) (回信) (回信) (回信) (回信) (回信) (回信) (回信) ((Ge) (Ge) (Ge) (Ge) (Ge) (Ge) (Ge) (Ge) (Ge) (Ge) (Ge) (Ge) (Ge) (Ge) (Ge) (Ge) (Ge) (Ge) (Ge) (Ge) (Ge) (Ge) (Ge) (Ge) (Ge) (Ge) (Ge) (Ge) (Ge) (Ge) (Ge) (Ge) (Ge) (Ge) (Ge) (Ge) (Ge) (Ge) (Ge) (Ge) (Ge) (Ge) (Ge) (Ge) (Ge) (Ge) (Ge) (Ge) (Ge) (Ge) (Ge) | 医变形细胞                                   |                                                                                              | 1.1                                                                                                    |
| 値科 外班 1000001004 平成22年 4月 1日 国保 305 本人                                                                                                    | 8 ± ± ± ± ± ± ± ± ± ± ± ± ± ± ± ± ± ± ± | 500.0 202                                                                                    | UNITAL.                                                                                                    |
| 2184 A 170 K A 245 A 355 A                                                                                                    | 612                                     |                                                                                              |                                                                                                    |
| a a a a a a a a a a a a a a a a a a a a a a a a a a a a a a a a a a a a a a a a a a a a a a a a a a a a a a a a a a a a a a a a a a a a a a a a a a a a a a a a a a a a a a a a a a a a a a a a a a a a a a a a a a a                                                                                                    | 1                                       | 218<br>110<br>300<br>300<br>407<br>407<br>100<br>100<br>100<br>100<br>111<br>111<br>111<br>1 | B. An an extension of the second system of the second system of the s |
|                                                                                                    | 1: # 19 44 <b>8</b>                     |                                                                                              | 2.4                                                                                                    |
| 0-805 2355 87285 5428 8 8 8889 6 8<br>2156 6 1256 6 2556 6 255                                                                                                    | # 2, 2,85 W                             | 受創品 283                                                                                      | 中市市                                                                                                    |
| A 10 10 10 10 10 10 10 10 10 10 10 10 10                                                                                                    | 3 1 5                                   | A 8.                                                                                         | 1. 8.                                                                                                    |
| 2742 0910 8998 1198                                                                                                    | S.                                      | 118                                                                                          | Ę.                                                                                                    |
| JASHE ALSA C.C.K. 0 m 4 m 0 m 0 m <                                                               | NC SHARE                                | 100                                                                                          | 80                                                                                                    |
| 東京都高利信香田(2011) - 3 1 - 1<br>11. 6:1-100-031<br>ロエデンタルクリニック                                                                                                    |                                         |                                                                                              |                                                                                                    |

|                                         | 251                                         | ikin:                   | 彩布的复数                                 |   |     |                                         | 11.0                                                                                                    |
|-----------------------------------------|---------------------------------------------|-------------------------|---------------------------------------|---|-----|-----------------------------------------|----------------------------------------------------------------------------------------------------|
| 1.664                                   | 0000000000                                  | 三名 1                    | 1 1 1 1 1 1 1 1 1 1 1 1 1 1 1 1 1 1 1 | 推 | 突然日 | 28                                      | 1/11/10                                                                                                    |
|                                         |                                             |                         | 612                                   |   | A 1 |                                         | 11 R                                                                                                    |
| 8-11<br>Hg<br>8323<br>8323<br>8349 -944 | 1000000<br>100000000<br>1000000000000000000 |                         |                                       |   |     | 111日の一日の日日日日日日日日日日日日日日日日日日日日日日日日日日日日日日日 | and and paint of the same of the same of t |
|                                         | 00000000                                    | 式在 F                    | 12.38                                 | - | 党由市 | 28                                      | 1/11/16                                                                                                    |
| - 16                                    |                                             |                         | 8 8 5                                 | 1 |     |                                         | 11 8.                                                                                                    |
| 8008 - <b>84</b> 6                      | 《東京印作四<br>》東京市政府<br>大道、田田<br>大道、田田<br>大道、田田 | 170<br>189430<br>189430 | (4.4)                                 |   |     | 100<br>100<br>116                       | 0.02010                                                                                                    |

カルテ入力 カルテ発行

患者情報登録

票 入金訂正 6

カルテ病名 腔情報 アポイン

こんなときは

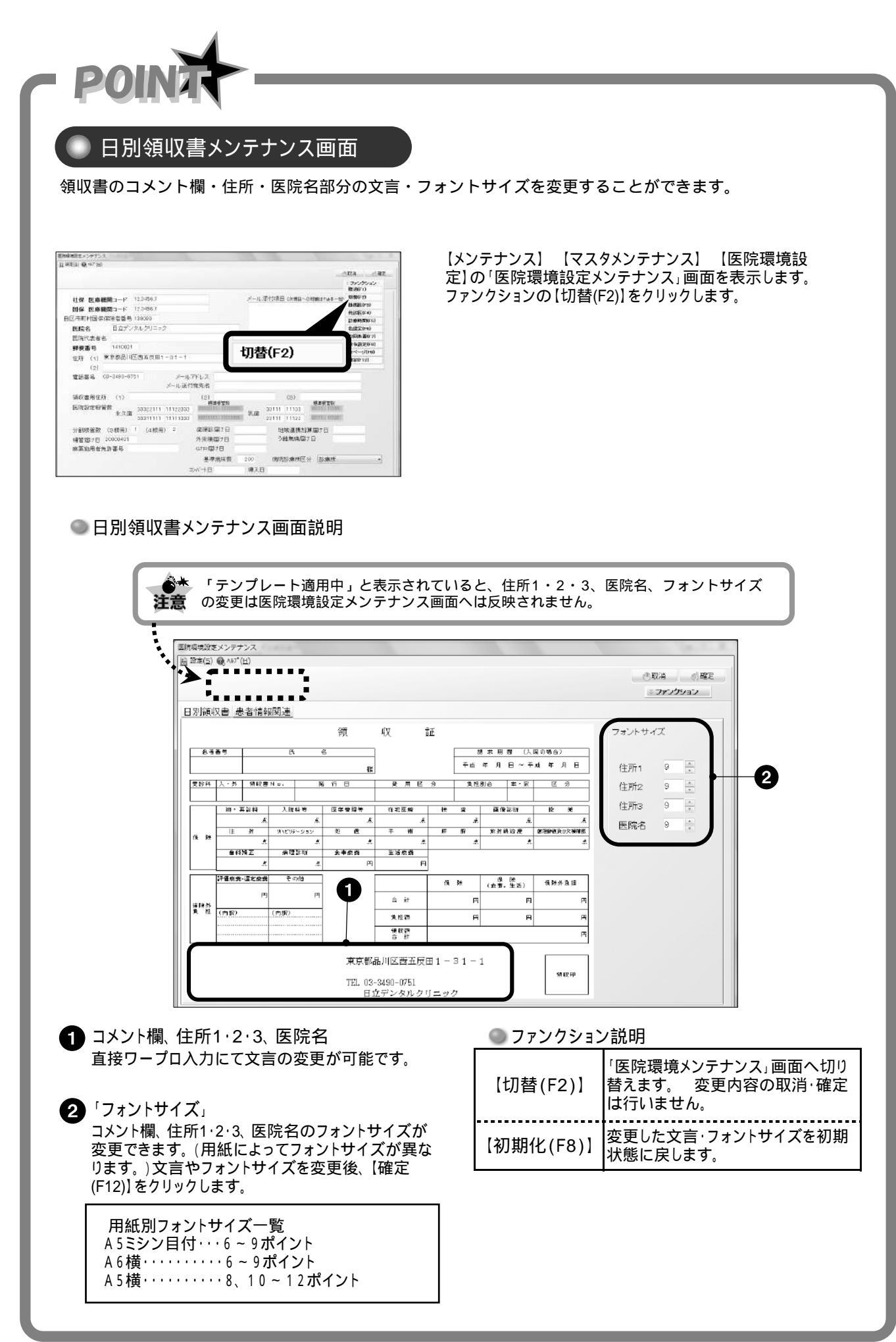

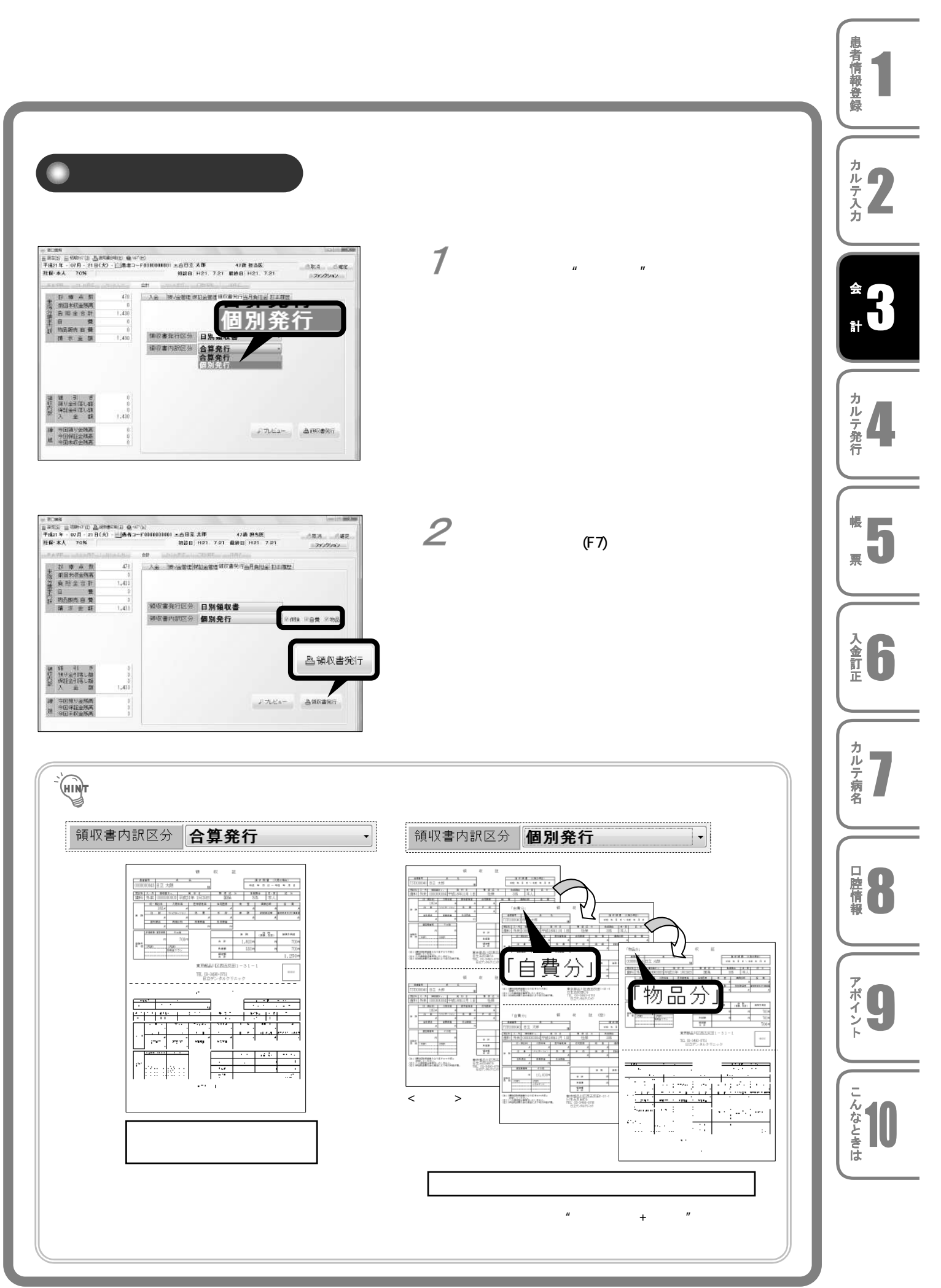